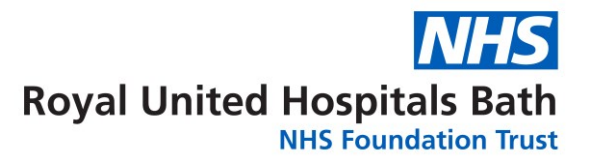

# Visionable – video clinics. Admin guide

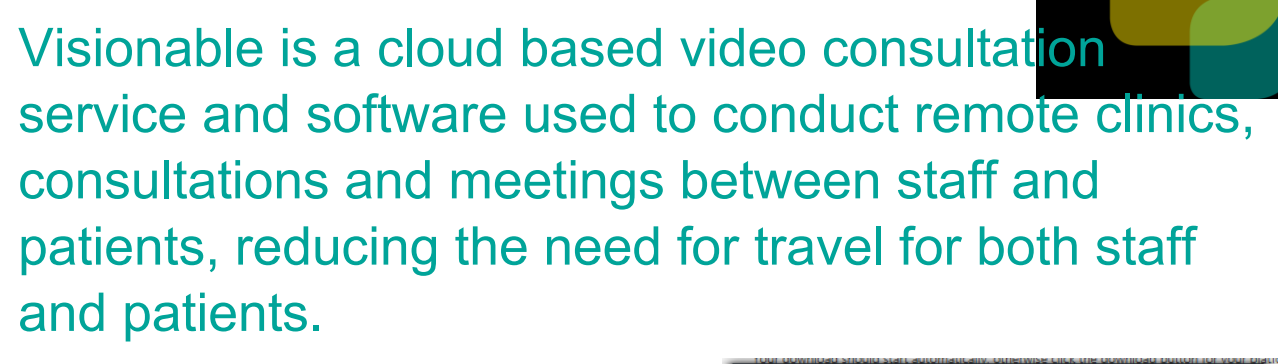

## HOW TO ACCESS VISIONABLE

Visionable has two parts:

- 1. Desktop app. for the video clinics.
- 2. A web-based application for scheduling and seeing patient lists.

Once you have registered for Visionable Account, the Visionable App will be on your desktop and should be on the Task Bar at the bottom of your screen (See Appendix A if not)

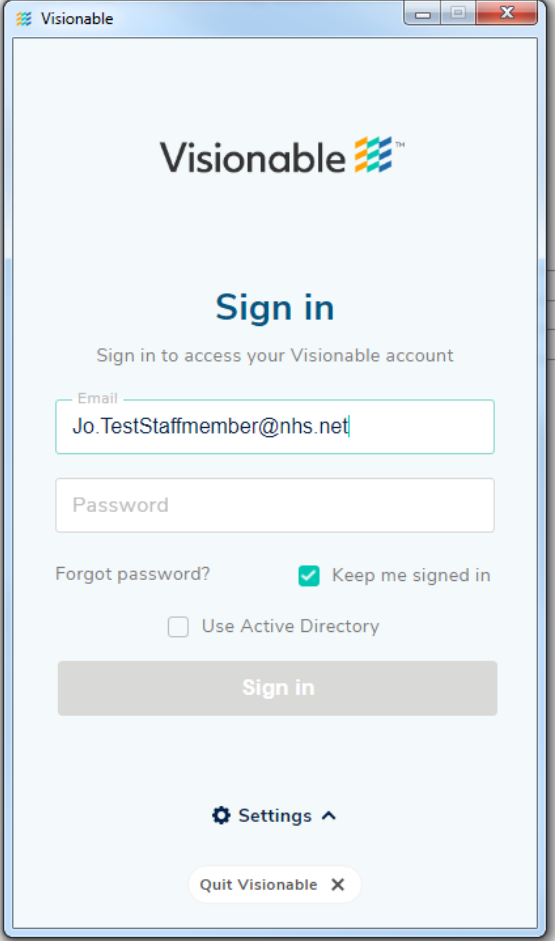

When using the APP, always check that the "Settings" are ruh.visionable.com

Enter your username and password, click on "Sign In"

To open the Web Based application, make sure you are in Google Chrome (Click ) go to <u>ruh.visionable.com</u> and sign in with the same username and password

## **CREATING AN APPOINTMENT**

This is done using the Visionable Website.

| Click Live Clinic                             | <b>☆</b> C | linic | >> Ap               | opoin    | tme  | nts Manager     | · > click |
|-----------------------------------------------|------------|-------|---------------------|----------|------|-----------------|-----------|
| Visionable<br>demo-uk.locom.com<br># 20190911 | «          | App   | ointm<br>Appointmen | ent M    | anag | er              |           |
| Web Client                                    |            | Sele  | ct Clinics          |          |      | ·~ [            |           |
| Account                                       | >          |       |                     |          |      | Clinic          |           |
| â Clinic                                      | ~          | Edit  | Copy                | Inat     | 5965 | Test Clinic     |           |
| B. Live Clinic                                |            | Edit  | Copy                | Imal     | 945  | 7 Day Follow    |           |
|                                               | _          | Edit  | Copy                | fmail    | 5M5  | CCTN NORTH      |           |
| Appointment Manager                           |            | Edit  | Copy                | final    | 9M5  | 1 EP Test Clini |           |
| a chair through                               |            | 1.40  |                     | Course . | -    | GD Chark up     |           |

Search for the relevant clinic. You can filter by service or your own custom settings (see Filters).

| New Appointment          |   |   |        |        |           |   |       |   |
|--------------------------|---|---|--------|--------|-----------|---|-------|---|
| Hand follow up clinic X  |   |   | **     |        |           |   | a.d.  |   |
| Burns Follow-up clinic 🗙 | ~ | ~ | Search | Search | All Dates | * | Basic | * |

Enter clinic details in "New Appointment" window. Ensure you enter the MRN in the description.

You have the choice to create a <sup>Drop-In</sup> appointment, if the patient is going to be contacted straight away, or a scheduled appointment if you are creating an appointment for the future.

| New Appointment                    |                                          |
|------------------------------------|------------------------------------------|
| Clinic *                           |                                          |
| Test Clinic 🗸                      |                                          |
| Patient                            |                                          |
| John Wyndham                       |                                          |
| Clinician                          |                                          |
| Dr. Gordon Zellaby                 |                                          |
| Appointment Drop-In                | The environment has been evented         |
| 23/03/2020 14 💙 : 00 💙 Add another | The appointment has been created         |
| Description                        | Would you like to notify any patients?   |
| MRN 0123456                        | Send SMS Send Email Copy                 |
| Save Cancel                        | No, I do not want to notify any patients |

The system will now ask you to send a text message (SMS) or email to the patient.

Select which one to use, (copy will copy the link (for the appointment) to the clip board and you can then use email to send to the patient or anyone else ) and the system will send the appointment link to the patient, below is an example sent by text.

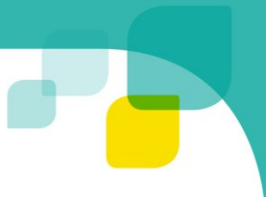

09:11

Appointment Reminder

Please click on the link below to join your video consultation appointment on <u>19/03/2020 at 09:15</u>. You are able to join up to 10 minutes prior to the actual time of your appointment.

https://ruh.visionable.com/clinic ?id=45d624c1-873d-4fd0-823b -a65540d45c98

> C Tap to load preview

5 min

Sender doesn't support replies

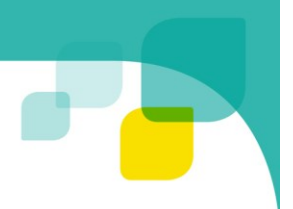

ρ

Q

or

#### Appendix A – FAQ

#### I cannot find the Visionable APP

**Step 1.** When you log on to your computer the App should appear in your Task bar at the bottom of the screen

If not go to the small up arrow on

the systems tray (bottom right) bar and Click on

the Visionable Icon 🗉 🙆

**Step 2.** Or Search for it (depending on the Windows version

you have either the magnifying glass

click on the start icon

Before opening the application you can right Click and

Search programs and files

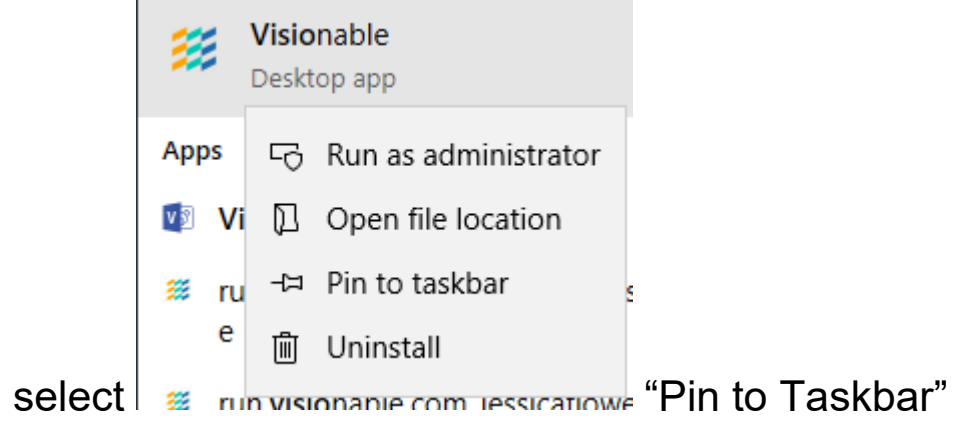